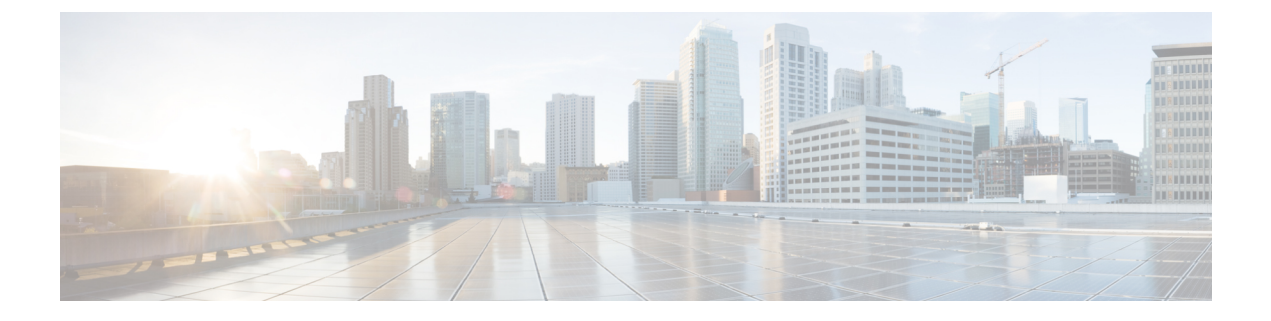

# **Core File Exporter**

- Core File Exporter  $(1 \sim :)$
- Core File Exporter の設定 (1ページ)
- Core File Exporter のディセーブル化 (2ページ)

### **Core File Exporter**

ファブリックインターコネクトまたは I/O モジュールなどの Cisco UCS のコンポーネントでの 重大なエラーによって、システムにコアダンプファイルが作成される場合があります。Cisco UCS Manager は、Core File Exporter を使用して、コアダンプファイルを TFTP 経由でネット ワーク上の指定された場所にエクスポートします。この機能を使用することにより、tar ファ イルをコア ダンプファイルのコンテンツと一緒にエクスポートできます。Core File Exporter は、システムをモニタリングし、TAC Case に含める必要のあるコア ダンプファイルを自動的 にエクスポートします。

## Core File Exporter の設定

#### 手順

|                     | コマンドまたはアクション                                              | 目的                                                                                                    |
|---------------------|-----------------------------------------------------------|----------------------------------------------------------------------------------------------------|
| ステップ1               | UCS-A# scope monitoring                                   | モニターリングモードを開始します。                                                                                                    |
| ステップ <b>2</b>       | UCS-A /monitoring # scope sysdebug                        | モニタリング システム デバッグ モード<br>を開始します。                                                                                                    |
| ステ <sup>、</sup> ップ3 | UCS-A /monitoring/sysdebug # enable<br>core-export-target | Core File Exporter のイネーブル化Core<br>File Exporter がイネーブルな状態でエ<br>ラーによりサーバがコア ダンプを実行<br>する場合、システムはコア ファイルを<br>TFTP経由で指定されたリモートサーバ<br>ヘエクスポートします。 |

|               | コマンドまたはアクション                                                                | 目的                                                                                |
|---------------|-----------------------------------------------------------------------------|-----------------------------------------------------------------------------------|
| ステップ4         | UCS-A /monitoring/sysdebug # set<br>core-export-target path path            | コア ファイルをリモート サーバにエク<br>スポートするときに使用するパスを指定<br>します。                                 |
| ステップ5         | UCS-A /monitoring/sysdebug # set<br>core-export-target port <i>port-num</i> | TFTP を介してコア ダンプ ファイルを<br>エクスポートするときに使用するポート<br>番号を指定します。有効な値の範囲は1<br>~ 65,535 です。 |
| ステップ6         | UCS A/モニタリング/sysdebug # set<br>core-export-target server-description 説<br>明 | コア ファイルを保存するために使用す<br>るリモート サーバの説明を加えます。                                          |
| ステップ <b>1</b> | UCS A/モニタリング/sysdebug # set<br>core-export-target server-name hostname      | TFTPを介して接続するリモートサーバ<br>のホスト名を指定します。                                               |
| ステップ8         | UCS-A /monitoring/sysdebug #<br>commit-buffer                               | トランザクションをコミットします。                                                                 |

### 例

次の例では、Core File Exporter をイネーブルにし、コアファイル送信に使用するパス とポートを指定し、リモートサーバのホスト名を指定し、リモートサーバの説明を加 え、トランザクションをコミットします。

```
UCS-A# scope monitoring
```

```
UCS-A /monitoring # scope sysdebug
UCS-A /monitoring/sysdebug # enable core-export-target
UCS-A /monitoring/sysdebug* # set core-export-target path /root/CoreFiles/core
UCS-A /monitoring/sysdebug* # set core-export-target port 45000
UCS-A /monitoring/sysdebug* # set core-export-target server-description
CoreFile102.168.10.10
UCS-A /monitoring/sysdebug* # set core-export-target server-name 192.168.10.10
UCS-A /monitoring/sysdebug* # commit-buffer
UCS-A /monitoring/sysdebug #
```

## **Core File Exporter** のディセーブル化

#### 手順

|               | コマンドまたはアクション                       | 目的                           |
|---------------|------------------------------------|------------------------------|
| ステップ1         | UCS-A# scope monitoring            | モニターリングモードを開始します。            |
| ステップ <b>2</b> | UCS-A /monitoring # scope sysdebug | モニタリングシステムデバッグモード<br>を開始します。 |

|       | コマンドまたはアクション                                                             | 目的                                                                                               |
|-------|--------------------------------------------------------------------------|--------------------------------------------------------------------------------------------------|
| ステップ3 | UCS-A /monitoring/sysdebug # <b>disable</b><br><b>core-export-target</b> | Core File Exporter をディセーブルにしま<br>す。Core File Exporter がディセーブルの<br>場合、コアファイルは自動的にエクス<br>ポートされません。 |
| ステップ4 | UCS-A /monitoring/sysdebug #<br>commit-buffer                            | トランザクションをコミットします。                                                                                |

### 例

次に、Core File Exporter をディセーブルにし、トランザクションをコミットする例を 示します。

UCS-A# scope monitoring UCS-A /monitoring # scope sysdebug UCS-A /monitoring/sysdebug # disable core-export-target UCS-A /monitoring/sysdebug\* # commit-buffer UCS-A /monitoring/sysdebug #

I

翻訳について

このドキュメントは、米国シスコ発行ドキュメントの参考和訳です。リンク情報につきましては 、日本語版掲載時点で、英語版にアップデートがあり、リンク先のページが移動/変更されている 場合がありますことをご了承ください。あくまでも参考和訳となりますので、正式な内容につい ては米国サイトのドキュメントを参照ください。